## 桃園市立武漢國中 推薦「學習吧」LearnMode

## 線上學習平台操作步驟說明

## 親愛的家長您好:

為<u>促使學習持續不間斷</u>,鼓勵家長陪伴孩子運用數位工具以提升學習成效,本校提供「學習吧」線上學習平台操作說明,引導學生依照 LearnMode 補充教材搭配課本習作做學習,為孩子們建立學習信心,與提升自主學習能力!

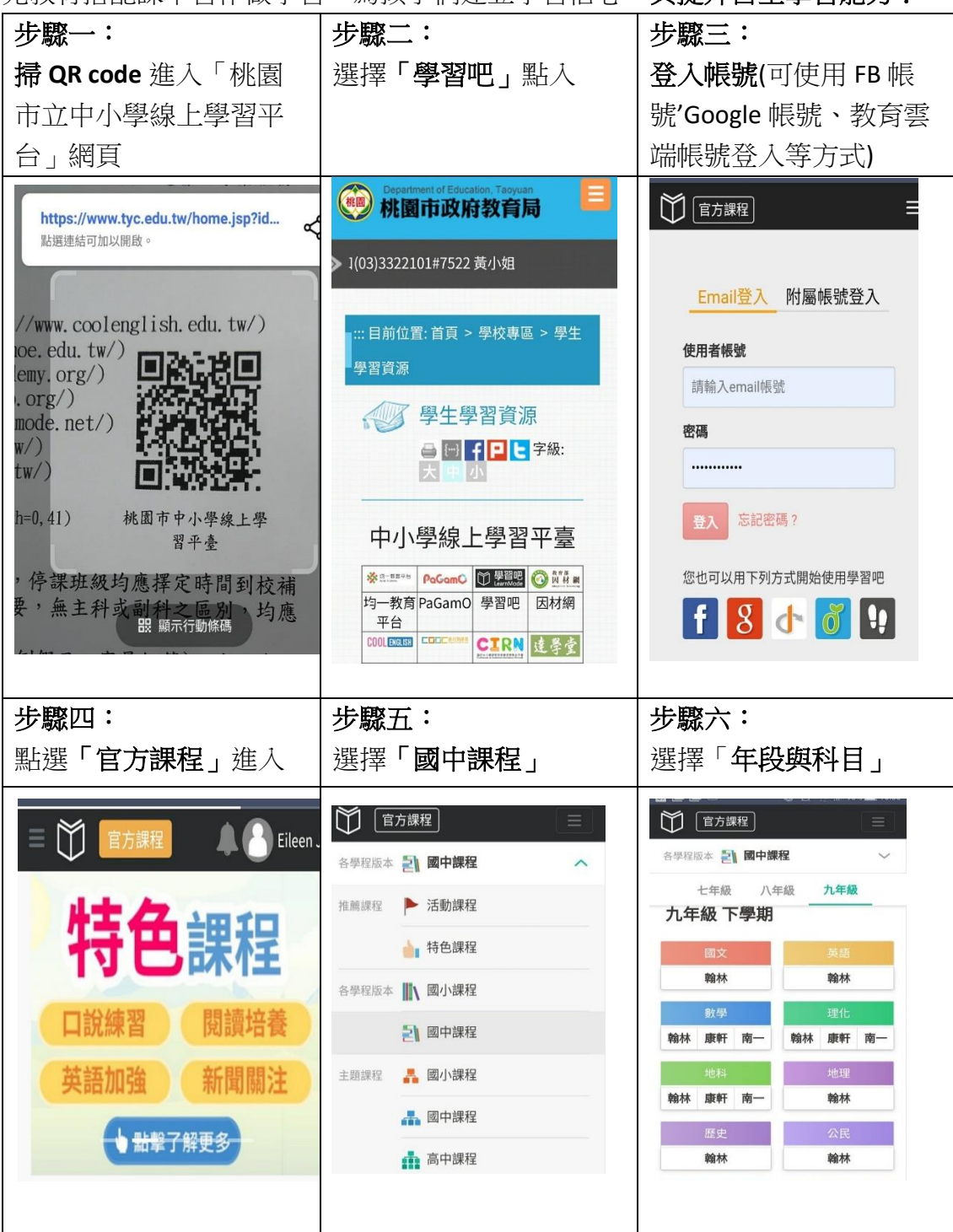

如有任何學習方面需協助之處,歡迎洽詢本校教務處(03)-4806468#210。

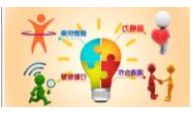

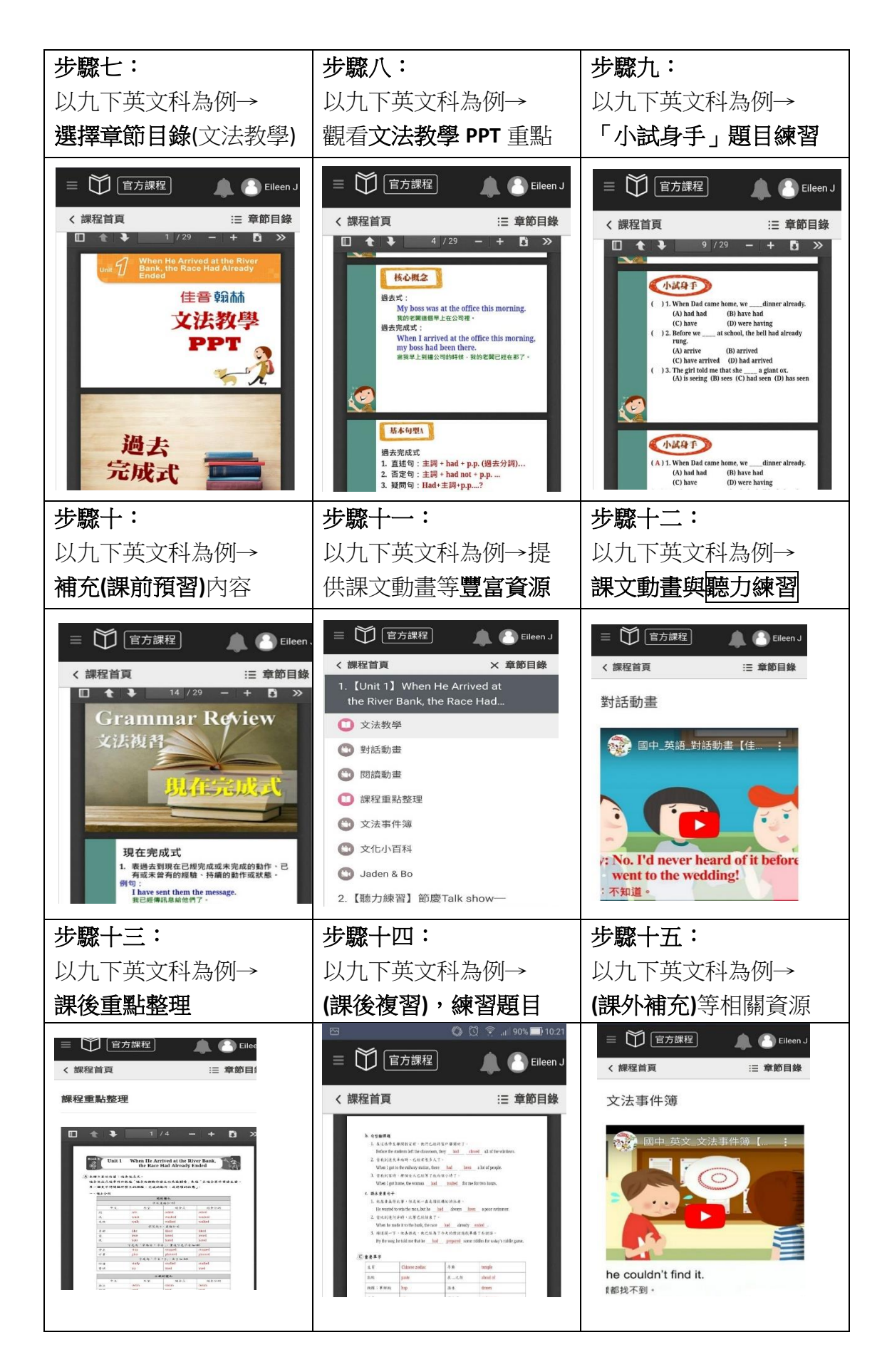

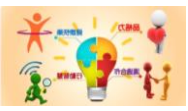